# Microsoft 认知服务API设置

mBlock 3.4.1 版本推出了Microsoft 认知服务的扩展功能,想要激活mBlokc上 微软认知功能的拓展则先需要接入Microsoft认知服务的API。

如果你没有 Microsoft 账号 请点在 https://signup.live.com/ 上申请

### 步骤 1. 点击 扩展 选择 微软认知服务设置

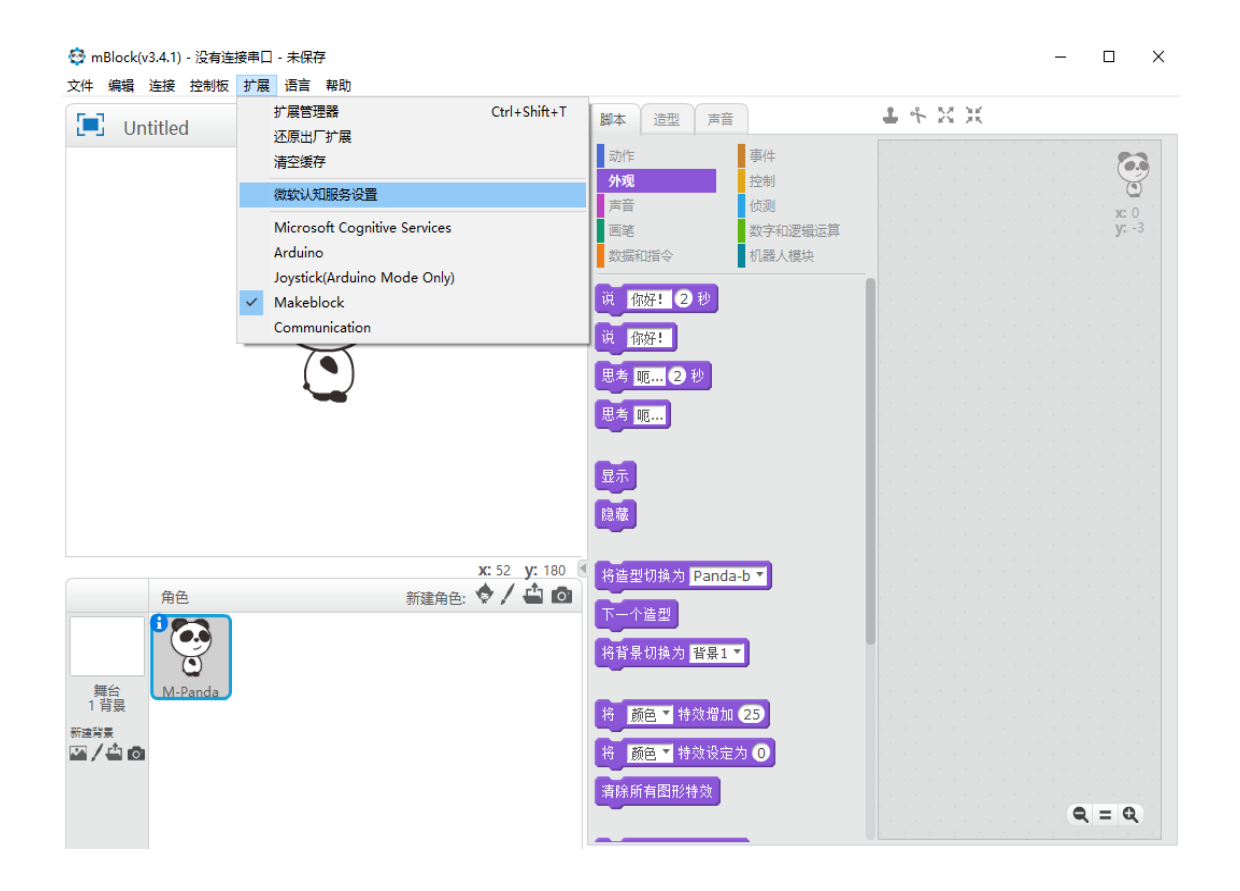

步骤 2. 点击链接 https://www.microsoft.com/cognitive-services

| ● mBlock(v3.4.1) - 没有连接串□ - 未保存 → 使得 使得 法法 动制性 忙見 漂亮 那時 |                                               | - 🗆 X |
|---------------------------------------------------------|-----------------------------------------------|-------|
|                                                         | ● 脚本 造型 声音                                    | ±≁××  |
|                                                         | 动作事件                                          |       |
|                                                         | 声音 侦测                                         | x 0   |
|                                                         | 回宅 数子和逻辑运具 数据和指令 机器人模块                        |       |
|                                                         | 微软认知服务▼                                       |       |
|                                                         | 微软认知服务 API Key                                |       |
|                                                         |                                               |       |
| 情绪:                                                     |                                               |       |
| 文字:                                                     |                                               |       |
| 语音.                                                     |                                               |       |
| https://ww                                              | rw.microsoft.com/cognitive-services<br>获取更多信息 |       |
|                                                         | 确定 取消                                         |       |
| 周日 M-Panda<br>1背泉<br>Fattes                             | 开始 医时人睑检测                                     |       |
| 四/ <b>山</b> 〇                                           | 当版到实时人龄检测结果时                                  |       |
|                                                         | 第 1 个 实时人脸检测 x ▼ 的值                           | Q = Q |

#### 步骤 3. 点击网页右上角 马上开始免费试用

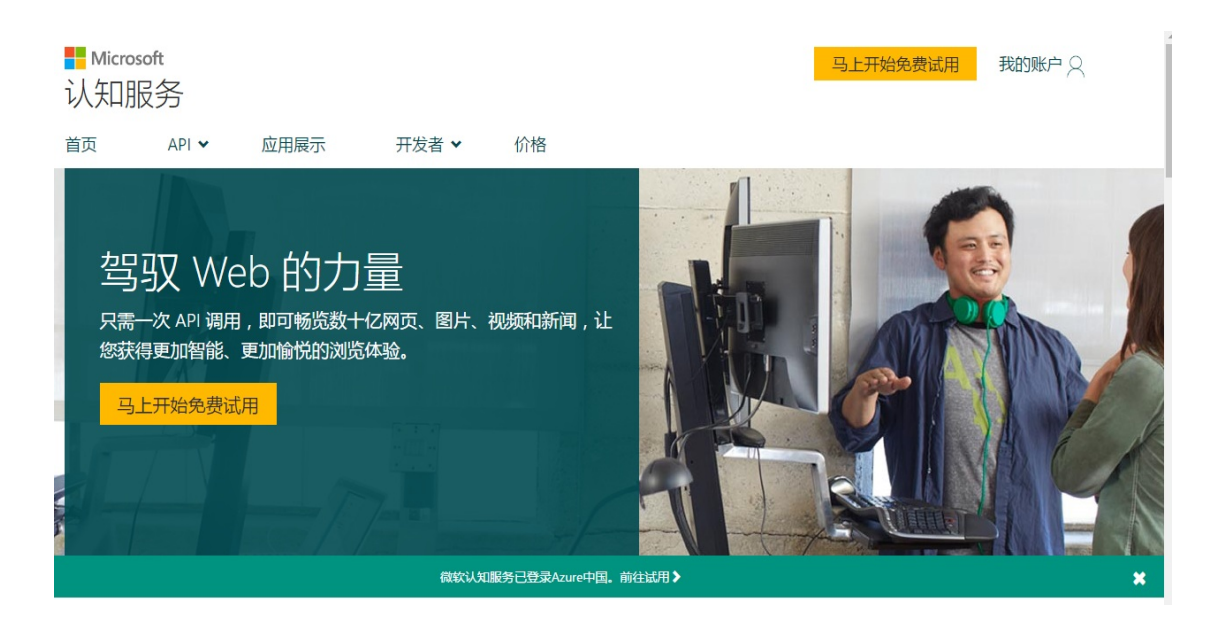

步骤 4. 在申请新的试用下,选择所用的API功能,Computer Vision, Emotion, Face, Bing Speech. 是目前版本所接入的API。

| Face -<br>Preview               | 30,000 transactions per month,<br>20 per minute.                                                 | 密钥 1:<br>XXXXXXXXXXXXXXXXXXXXXXXXXXXXXXXXXXXX | active | 2016/11/2<br>上午<br>10:58:42 | 显示配额 | <u>购</u> 买 ☑<br>取消 |
|---------------------------------|--------------------------------------------------------------------------------------------------|-----------------------------------------------|--------|-----------------------------|------|--------------------|
| Emotion -<br>Preview            | 30,000 transactions per month,<br>20 per minute.                                                 | 密钥 1:<br>XXXXXXXXXXXXXXXXXXXXXXXXXXXXXXXXXXXX | active | 2016/11/2<br>上午<br>10:58:42 | 显示配额 | <u>购</u> 买☑<br>取消  |
| Computer<br>Vision -<br>Preview | 5,000 transactions per month, 20 per minute.                                                     | 密钥 1:<br>XXXXXXXXXXXXXXXXXXXXXXXXXXXXXXXXXXXX | active | 2016/11/2<br>上午<br>11:24:37 | 显示配额 | <u>购买</u> 12<br>取消 |
| Bing<br>Speech -<br>Preview     | 5,000 transactions per month, 20<br>per minute for each feature for a<br>total of 60 per minute. | 密钥 1:<br>XXXXXXXXXXXXXXXXXXXXXXXXXXXXXXXXXXXX | active | 2016/11/2<br>上午<br>11:24:35 | 显示配额 | <u>购买</u> 团<br>取消  |

## 步骤 5. 复制各个API Key 填入mBlock微软认知设置内

| 微软认知服务 API 秘钥                                   |  |  |  |  |
|-------------------------------------------------|--|--|--|--|
| 人脸识别:                                           |  |  |  |  |
| 情绪识别: 2.71 0.1111111111111111111111111111111111 |  |  |  |  |
| 文字识别: <                                         |  |  |  |  |
| 语音识别:                                           |  |  |  |  |
| 使用您的微软账户激活微软认知服务,                               |  |  |  |  |
| 获取对应API秘钥。更多信息访问                                |  |  |  |  |
| https://www.azure.cn/cognitive-services         |  |  |  |  |
|                                                 |  |  |  |  |
| 确定取消                                            |  |  |  |  |

步骤7. 点击确认,模块开启.

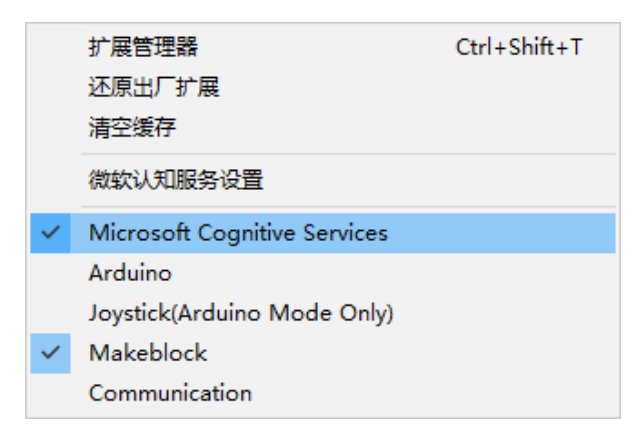

#### 步骤8. 确认模块功能开启

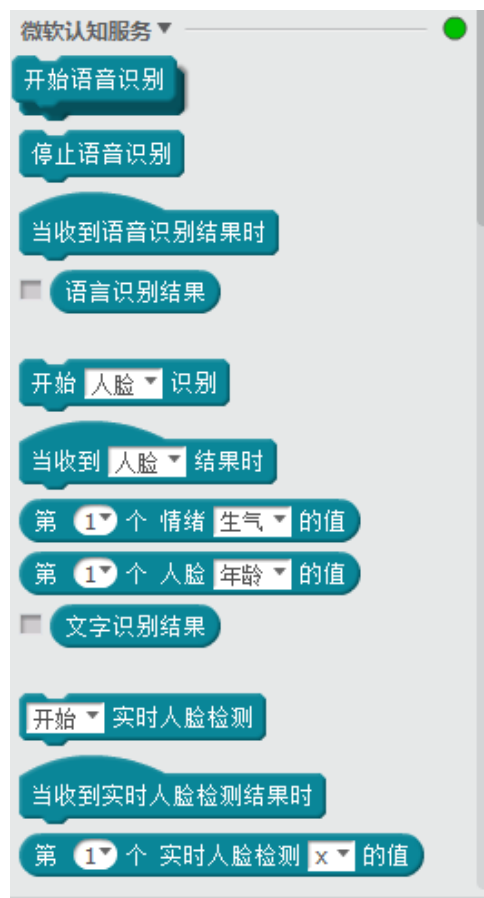